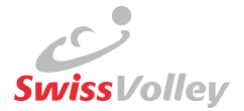

# Verwendung der Einsatzliste

Diese Checkliste umfasst den gesamten Prozess und geht an die

- Teams,
- Schreiber,
- Schiedsrichter (SR),
- Meisterschaftsbetreiber (MB).

Die entsprechenden Videomanuals sind im <u>Confluence</u> aufgeschaltet:

## <u>Teams</u>

- Mit der Funktion Vereinsadmin, Spielplanverantwortlicher, Teamverantwortlicher oder Einsatzlistenverantwortlicher im VolleyManager kann im gewünschten Spiel die Einsatzliste (<sup>2</sup>/<sub>4</sub>) aufgerufen werden (<u>Einsatzliste</u>)
  - a. Vor dem ersten Spiel der Meisterschaft müssen alle Personen neu hinzugefügt werden
  - b. Wurde die **Einsatzliste bereits einmal erstellt**, können für die darauffolgenden Spiele die vorherigen Einsatzlisten kopiert und angepasst werden
- Mittels Presetfilter Mein Team können die Lizenzierten des Teams ein-/ausgeblendet werden (Team erstellen -> Eigene Teams)
  - a. Warnungen ( 🔺 ) sind zwingend zu beachten
- 3. Bis zur im VolleyManager hinterlegten Anspielzeit kann die Einsatzliste angepasst und gespeichert werden
- 4. Der VolleyManager **speichert und schliesst die Einsatzliste** nach der Anspielzeit automatisch, kann aber auch vorgängig vom Team gespeichert werden
- 5. Jedes Team ist **verpflichtet**, die Einsatzliste zu pflegen. Jegliche Änderungen durch den SR an der Einsatzliste, nach dem Abgleich mit dem Matchblatt, können gemäss den entsprechenden Reglementen **gebührenpflichtig** sein
- 6. Ausweise oder gute lesbare Kopien f
  ür die Identifikation am Spiel vorweisen

   a. Ohne Ausweis kann gem
  äss VR der Einsatz verweigert werden

## **Schreiber**

1. Anwesende Personen mit **Vornamen, Nachname** und **Geburtsdatum** (anstelle Lizenznummer) auf dem Matchblatt eintragen

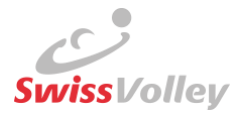

# **Schiedsrichter**

### Am Spiel

- 1. **Identifikation** der anwesenden Personen (Spieler, Coaches, Schreiber, Schiedsrichter) mittels Ausweise oder gut lesbaren Kopien der Ausweise
  - a. Ohne Ausweis kann gemäss VR der Einsatz verweigert werden

#### Nach dem Spiel nur 1. SR

- 2. Im VolleyManager das entsprechende Spiel aufrufen und die **Einsatzliste einblenden** (♣). Änderungen sind erst nach dem im VolleyManager eingetragenen Spielstart möglich
- 3. Abgleich des Matchblatts und der Einsatzliste
  - a. Schreiber eintragen
    - Nur wenn das offizielle Matchblatt eingesetzt wird: Kann eine Person im VolleyManager nicht gefunden werden, ist diese manuell zu erfassen ('+HINZUFÜGEN')
  - b. **Coach, Assistenzcoach 1, Assistenzcoach 2** und **Spieler** beider Teams hinzufügen/entfernen
    - i. Kann eine Person im VolleyManager **nicht gefunden** werden, ist diese manuell zu erfassen/hinzuzufügen (≫ oder '+HINZUFÜGEN')
    - ii. Spieler können mittels <sup>«</sup> aus der Einsatzliste entfernt werden
- 4. Mittels Presetfilter **Mein Team** können die Lizenzierten des Teams ein-/ausgeblendet werden
- 5. Menüpunkte «Matchblatt» / «Heimteam» / «Gastteam» müssen alle einzeln abgeschlossen werden
- 6. Der Abgleich (Matchblatt<>VolleyManager) muss innerhalb der durch den MB **festgelegten Frist** erfolgen
- 7. Bei Nichteinhalten dieser Frist, kann der SR gebüsst werden
- 8. Bei technischen Problemen ist eine Kontaktaufnahme innert dieser Frist zu empfehlen

## **Meisterschaftsbetreiber**

- 1. Notifikationen ( bearbeiten, zum Beispiel
  - a. Einsatzliste durch Team nicht erstellt
  - b. Personen durch die SR 'manuell' erfasst
  - c. Personen mit Warnungen eingesetzt
  - d. Einsatzliste durch die SR nicht fristgereicht bearbeitet
  - e. Meldung durch SR aufgrund technischer Probleme
- 2. Der MB kann die Einsatzliste jederzeit bearbeiten:
  - a. Nach dem im VolleyManager eingetragenen Spielstart
  - b. Nach den Änderungen durch den SR
  - c. Wenn kein SR eingeteilt wurde
  - d. Wenn der SR die Frist nicht einhalten kann.